## ATA004A Smart Battery Data Reader / Logger

### **Operating Instructions**

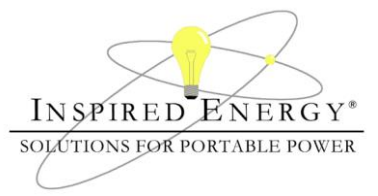

The ATA004A is a diagnostic tool which can be used to view the data fields stored by Inspired Energy smart battery packs. It uses a standard USB port, with software written by Inspired Energy, to display the battery data on any personal computer. The unit can be used to view and record static battery data, or to log dynamic battery data while the battery is charging or discharging. This makes it an invaluable tool for quality assessments, system testing, SMBus communications troubleshooting and battery data fields which support external input.

### What's in the box?

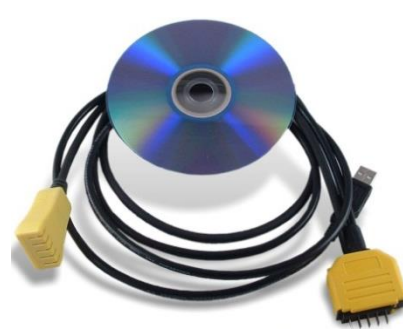

The ATA004 consists of: •A "Y" cable with 3 connectors •A CD containing the software

#### Getting Started:

- 1. Insert the CD into the drive on your PC
  - a. If installation does not automatically begin, navigate to the root directory on the CD & click on "Setup.exe"
- 2. If you wish to load the software in the recommended directories click "Next" or browse to the directories into which you wish to save the software.

| Destination Directory                                                                                                    | 22           |
|----------------------------------------------------------------------------------------------------|--------------|
| Select the primary initialiation directory.                                                                                                    | Polyage ENER |
| 18 - Marcola Marcola Marcola - Marcola -                                                                                                    |              |
| different locations, click the Browne button and select another director                                                                                                    |              |
| All senses no be mouth in the rowing doctors, is a final doctor<br>different location, clot, the linear button and reflect another director<br>Directory for ATA00441                                                                                                    |              |
| elliver focusion, dol the Brown butto and Addition ( ) the decision of the second second seco | Ecros        |
| denerative Scotlers, Scit the Brown buffst and state of the schere denerative scotlers, Scit the Brown buffst and scit and scotler denerative scotlers and sciences and sciences and scienc | Boren.       |

3. Accept the license agreements; one from Inspired Energy & one from National Instruments, and click "Next".

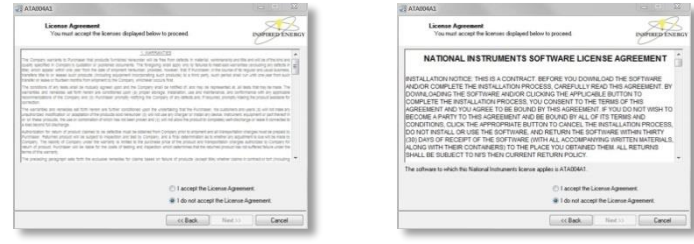

4. Click "Next" to begin the installation process & then Finish" to complete the installation.

| ATAODAL                                                                                         |               | 23 A1A004A1                                      | - 0 -            |
|-------------------------------------------------------------------------------------------------|---------------|--------------------------------------------------|------------------|
| Start Installation<br>Review the following summary before continuing                            | INFREDENERGY  | Installation Complete                            | USFULD ENLI      |
| lligenations<br>Articulus Films<br>National Instruments under components                        |               | The installer has finished updating your review. |                  |
| A the Next buton to begin includion. Click the Back buton to charge the installat<br>Serve Time | ion settings. |                                                  | (Each Net)) Peak |

5. The ATA004A software will be listed in your Start Menu alongside the light bulb icon:

Inspired Energy 25440 NW 8<sup>th</sup> Place, Newberry FL 32669 US toll free: 1-888-5-INSPIRE (1-888-546-7747) Tel: 352 472 4855 Fax: 352 472 4859 www.inspiredenergy.com

# ATA004A Smart Battery Data Reader / Logger

## **Operating Instructions**

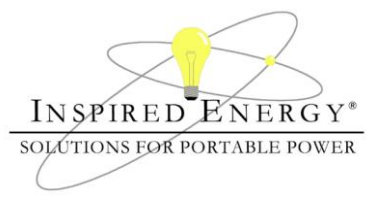

### The Battery Data Screen:

- The battery data is displayed in boxes in the center of the window.
  - A full description and derivation of each data field can be found in the Smart Battery Data Specification rev.1.1. Please contact Inspired Energy or visit www.sbs-forum.org/specs/ for a copy.
- Clicking on the logo at the top of the page will take you to www.inspiredenergy.com.
- Along the bottom are the status indicators for the USB connection, data scanning and battery status codes.
- On the left of the window are the scanning buttons and the quick health check status indicators.

| 12/17/2012 10:0                | 00:59 AM                 |                          |                          | INSPIE            | RED ENERGY*         |
|--------------------------------|--------------------------|--------------------------|--------------------------|-------------------|---------------------|
| Scanning Bi                    | uttons                   |                          |                          | SOLUTIONS         | FOR PORTABLE POWER  |
| Keep Scanning                  | Manufacturer Access      | At Rate OK               | Absolute State of Charge | Charging Voltage  | Serial Number       |
| C Refresh                      | Remaining Capacity Alarm | Temperature              | Remaining Capacity       | Battery Status    | Manufacturer Name   |
| Press to<br>Start<br>Logging   | Remaining Time Alarm     | Voltage                  | Full Charge Capacity     | Cycle Count       | Device Name         |
| Log Count<br>0                 | Battery Mode             | Current                  | Run Time To Empty        | Design Capacity   | Device Chemistry    |
| Battery Health:<br>Cycle Count | At Rate                  | Average Current          | Average Time to Empty    | Design Voltage    | Negative Cell       |
| Capacity:                      | At Rate Time To Full     | Max Error                | Average Time To Full     | Specifications    | 2nd Cell            |
| Age:                           | At Rate Time To Empty    | Relative State of Charge | Charging Current         | Manufacturer Date | 3rd Cell            |
| Cell Balance:<br>Fuel Gauge:   |                          | Manufacturer Data        |                          | ]                 | 4th Cell            |
| OK                             | Curck Health Che         | ek.                      |                          |                   | Battery Data Fields |

#### Connecting to the ATA004:

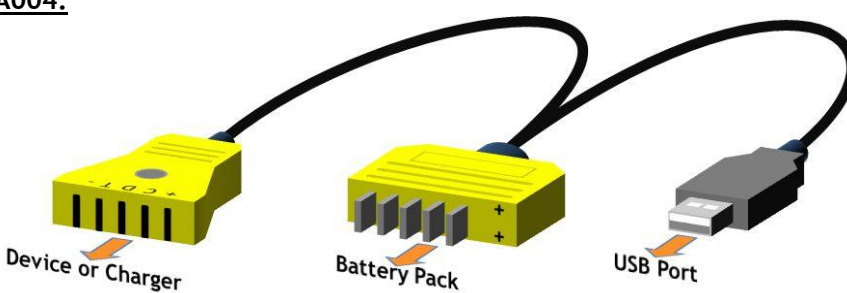

- Plug the USB connector into an available USB port (1.0 or higher) in your computer. The Blue LED will illuminate indicating power from the USB
- Plug the male blade connector into the battery pack observing the polarity. A green LED will flash during data transmission to & from the battery.
  - The ATA004 is protected against reverse polarity insertion.

At this point the software can read the battery data, and the system can be used to assess the state of health of the battery.

• If you wish to view &/or log dynamic battery data during a charge or discharge, plug the female connector into a charger or into your battery-powered device. This will enable the battery to operate the device as if it were inserted.

# **Operating Instructions**

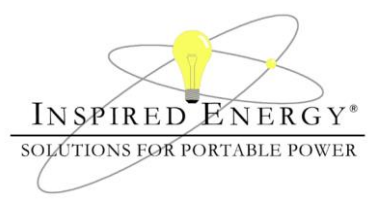

### Operating the ATA004A:

| With the battery & USB                                                                    | File Options Writ                     | e Win <u>d</u> ow <u>H</u> elp |                          |                          |                   |                                   |
|-------------------------------------------------------------------------------------------|---------------------------------------|--------------------------------|--------------------------|--------------------------|-------------------|-----------------------------------|
| port connected, you can<br>scan the battery manually<br>by using the "Refresh"<br>button. | 12/17/2012 10:4                       | 8:54 AM                        |                          |                          | INSPI             | RED ENERGY*<br>FOR PORTABLE POWER |
|                                                                                           | Keep Scanning                         | Manufacturer Access            | At Rate OK               | Absolute State of Charge | Charging Voltage  | Serial Number                     |
| To scan the battery                                                                       | K                                     | 0003                           | 0001                     | 83                       | 16800             | 192                               |
| automatically click the                                                                   | Refresh                               | Remaining Capacity Alarm       | Temperature              | Remaining Capacity       | Battery Status    | Manufacturer Name                 |
| "Keep Scanning"                                                                           | Press to                              | 660                            | 2958                     | 5509                     | 0080              | INSPIREDE                         |
| chockbox                                                                                  | Start                                 | Remaining Time Alarm           | Voltage                  | Full Charge Capacity     | Cycle Count       | Device Name                       |
| CHECKDOX.                                                                                 | Logging                               | 10                             | 16456                    | 5940                     | 2                 | NL2024                            |
| (                                                                                         | Cog Count                             | Battery Mode                   | Current                  | Run Time To Empty        | Design Capacity   | Device Chemistry                  |
|                                                                                           | , , , , , , , , , , , , , , , , , , , | 4080                           | 89                       | Not Applicable           | 6600              | LION                              |
| If you wish to save the $\checkmark$                                                      | Battery Health:                       | At Rate                        | Average Current          | Average Time to Empty    | Design Voltage    | Negative Cell                     |
| accurated data aliely the                                                                 | Cycle Count:                          | 0                              | 9                        | Not Applicable           | 14400             | 4088                              |
| scanned data, click the                                                                   | Capacity:                             | At Rate Time To Full           | Max Error                | Average Time To Full     | Specifications    | 2nd Cell                          |
| logging button. A screen                                                                  |                                       | Not Applicable                 | 10                       | 2870                     | 0010              | 4121                              |
| will prompt you to enter a                                                                | Age:                                  | At Rate Time To Empty          | Relative State of Charge | Charging Current         | Manufacturer Date | 3rd Cell                          |
| filename / location and                                                                   | Cell Balance:                         | Not Applicable                 | 92                       | 4000                     | 1/15/2004         | 4108                              |
|                                                                                           | Fuel Gauge:                           |                                | Manufacturer Data        |                          |                   | 4th Cell                          |
| data logging will then                                                                    | Recalibrate                           |                                | 03~5C~03~08~00~0F~F8     | ~10~19~10~0C~10~2B~10~   | 00                | 4139                              |
| begin with one full record                                                                |                                       |                                |                          |                          |                   | -                                 |
| saved for every scan.                                                                     |                                       | 17.                            |                          |                          |                   | •                                 |
|                                                                                           | USB Connected                         | Scan off                       | Scanning                 |                          |                   | Status OK                         |
|                                                                                           |                                       | Jocaron                        | Scanning J               |                          |                   |                                   |
|                                                                                           |                                       |                                |                          |                          |                   |                                   |

The Battery Health monitor provides a quick check on a battery's state of health. The bars will change from green through amber to red depending on the health of the battery. These are only a guide, and a red bar does not necessarily mean that the battery requires replacement. We recommend that you establish acceptable limits for your particular application, and always re-calibrate the battery before making any end of life determination. For example; you may decide to replace the battery only if two or more red bars are showing.

In the example shown above, the battery is a few years old & the fuel gauge requires calibration, but otherwise it is in good health & will continue to provide good service.

#### The "Options" Menu:

| 😑 AT.                      | A004A1.v          |                                                                      | The <b>Scan / Log Interval</b> can be adjusted using this tab.                       |
|----------------------------|-------------------|----------------------------------------------------------------------|--------------------------------------------------------------------------------------|
| Eile                       | Options<br>Set Sc | <u>W</u> rite Win <u>d</u> ow <u>H</u> elp<br>an/Log Interval Ctrl+I | Entering a value in seconds will change the scanning / data logging rate accordingly |
|                            | Scar<br>SME       | Refresh Interval in Seconds    Scan/Log Interval   5                 |                                                                                      |
| <b>Scan</b> ca<br>function | an<br>n as        | ОК                                                                   | be toggled on or off. This has the same<br>the "Keep Scanning" checkbox.             |

The *SMBus Pullups* in the battery can be set low or high to suit the requirements of your device. Please note. The default is for the internal battery pullups to be ON. Changing them to off may cause communications difficulties.

# **Operating Instructions**

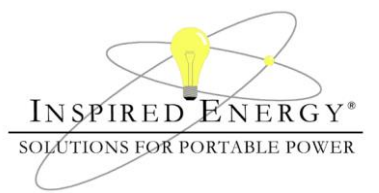

### Writing to the Battery:

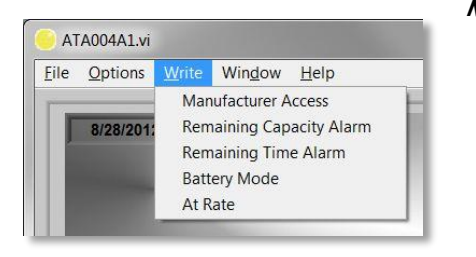

### in an orderly manner, & press the

can be used to check that the battery has accepted the new data.

| Set Remaining Time Alarm to a value bet   | ween 0 and 65535 | time your users rea<br>The default is set   |
|-------------------------------------------|------------------|---------------------------------------------|
| Alarm Time in Minutes                     | 0000 Read        | Set Battery Mode to a value between 0 and   |
| Close                                     |                  | Register in Hex                             |
| Set At Rate to a value between -32,768 an | d 32,768mA/mW    | Close                                       |
| At Rate in mA/10mW<br>4000 @<br>Write     | 0<br>Read        | long will it take un<br>for a discharge cur |
| Close                                     |                  | Note: if you have u                         |

Manufacturer Access is used only internally by Inspired Energy.

| 0000 |
|------|
| Read |
|      |

The Remaining Capacity Alarm can be altered to suit the needs of your device. By default, all Inspired Energy products have this value set to 10% of the design capacity. Open this window & enter a value to a value that will enable your device to shutdown "write button. The "Read" button

Similarly the *Remaining Time Alarm* can be adjusted to suit the length of guire to save their work and shut down the device. to 10 minutes on all Inspired Energy products.

| ( <u>-</u>      | 1 |      |
|-----------------|---|------|
| Register in Hex |   |      |
| 0               |   |      |
| Write           |   | Read |
|                 |   |      |

The **Battery Mode** feature can be used to select the various operational modes for the battery; for example whether the battery capacity is reported in mAh or mWh etc.. The "AT-Rate" function allows you to ask the battery questions. Literally "If I were to charge / discharge the battery AT the following RATE, how

til the battery is full /empty?" Enter a negative integer rent and a positive integer for a charge current. used the battery Mode feature to change the capacity reporting from mAh to mWh you'll need to enter a value in mWh.

#### Using the ATA004A to Determine End of Life For A Battery:

The ATA004A can be used to check the state of health of a population of batteries. The following guidelines can be used to run a quick assessment of whether a battery should be returned to service or replaced. For example, it may be time to replace the battery if:

- Cycle Life: If the Cycle Life count has exceeded 355
- If this shows a date older than 4 years Manufacture Date:
- Full Charge Capacity: If this value is less than 65% of the Design Capacity

These are guidelines only. Each application is different and may have differing thresholds for battery replacement. To assist in your decisions the battery state of health monitor uses a "traffic light" system to monitor & communicate those battery parameters which are typically used in end of life determinations.

NOTE: The Max Error value should be below 5% before making any end of life determinations.

| Thresholds used by the battery health monitor                                 | Green | Amber     | Red   |  |  |
|-------------------------------------------------------------------------------|-------|-----------|-------|--|--|
| Cycle Count                                                                   | <250  | 250 - 355 | >355  |  |  |
| Full Charge Capacity                                                          | >80%  | 80% - 65% | <65%  |  |  |
| Age                                                                           | <2yrs | 2 - 4yrs  | >4yrs |  |  |
| Cell Balance (Max cell voltage deviation)                                     | <60mV | n/a       | >60mV |  |  |
| The "Fuel Gauge" box changes from "OK" to "Recalibrate" when Max Error >= 10% |       |           |       |  |  |

The ATA004A is for use with Inspired Energy products only.